FTP服务器:远程也能修改FTP用户密码Microsoft认证考试 PDF 转换可能丢失图片或格式,建议阅读原文 https://www.100test.com/kao\_ti2020/566/2021\_2022\_FTP\_E6\_9C\_ 8D E5 8A A1 E5 c100 566930.htm 我们使用Serv-U建立了自 己的FTP服务器后,为了安全起见,我们会在某些时候修 改FTP账号的密码。通常情况下,我们需要亲自去服务器端 修改密码,非常麻烦。下面,本文就介绍如何通过网络远程 修改FTP账号的密码。 修改密码的前提条件是在Serv-U上开 启了允许修改密码的功能,方法是在Serv-U管理界面的用户 列表里选中自己的用户,在右侧"常规"选项卡里选中"允 许用户修改密码"复选框,然后点击"应用"按钮。 修改密 码方法如下: 1.点击"开始运行", 输入"cmd", 回车 进入DOS窗口。 2. 输入 "FTP 服务器IP " (例如:FTP 192.168.0.1),回车。屏幕会提示你输入登录用户名。3.输 入FTP账号的用户名,回车。再输入密码,回车,屏幕提示 "230 user logged in, proceed"已成功登录。4. 顺利登录FTP 服务器后,输入:quote site pswd 初始密码新密码(回车)。 屏幕提示"230 password changed okay."。说明密码修改成功 。最后输入quit退出FTP登录。这样我们就顺利地远程修改 了FTP账号的密码,是不是很简单? 更多优质资料尽在百考 试题论坛 百考试题在线题库 微软认证更多详细资料 100Test 下载频道开通,各类考试题目直接下载。详细请访问 www.100test.com